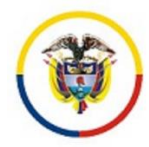

# CONSEJO SUPERIOR DE LA JUDICATURA CENTRO DE DOCUMENTACIÓN JUDICIAL

## MANUAL DE ADMINISTRADOR CONTENIDOS: ELIMINACIÓN DE ARCHIVOS EN LOS MICROSITIOS

PORTAL WEB DE LA RAMA JUDICIAL

Bogotá, abril de 2022

Versión 1.2

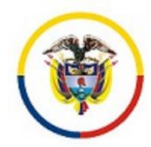

### INTRODUCCIÓN

El presente manual de *Eliminación de archivos en los micrositios*, su finalidad es indicar al administrador de contenidos el procedimiento para la eliminación de archivos almacenados y publicados en el micrositio, asignado a los despachos judiciales, unidades administrativas y demás dependencias o áreas de la Rama Judicial.

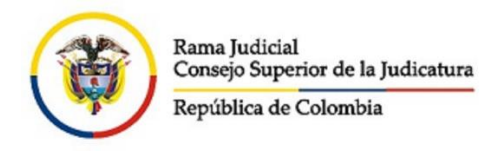

#### MANUAL PARA ELIMINACIÓN DE ARCHIVOS EN LOS MICROSITIOS DEL PORTAL WEB DE LA RAMA JUDICIAL

1. Ingresar al Portal Web de la Rama Judicial (<u>www.ramajudicial.gov.co</u>) e ingresar haciendo clic en el botón o enlace del lado superior central "Iniciar sesión":

| Consejo Supe | erior de la Judicatura          | Corte Suprema de Justicia    | Consejo             | de Estado                        | Corte Co |
|--------------|---------------------------------|------------------------------|---------------------|----------------------------------|----------|
| - 20<br>17   | ALL DE COL                      | Opciones de<br>Accesibilidad | Itio Iniciar Sesión | 15 2022<br>eleccionar Idioma 🛛 🔻 |          |
| INICIO       | SOBRE LA RAMA                   | CARRERA JUDICIAL             | CONTRATACIÓN        | PUBLICACIONES                    | ATEN     |
| Sele<br>nave | eccione su perfil de<br>egación | Ciu                          | ıdadanos            | Abogad                           | los      |
| No           | oticias                         |                              |                     |                                  |          |

1 Inicio de sesión

- 2. Ingrese la dirección de correo electrónico Institucional y su contraseña de acuerdo al usuario Administrador de contenidos, luego dar clic en Acceder
- Al ingresar correctamente los datos, se visualiza en el lado superior derecho el nombre del usuario administrador de contenidos (en caso de no recordar la contraseña hacer clic en el botón inferior "he olvidado mi contraseña" o enviar solicitud desde un correo institucional a la cuenta <u>soportepaginaweb@cendoj.ramajudicial.gov.co</u> solicitando restablecerla):

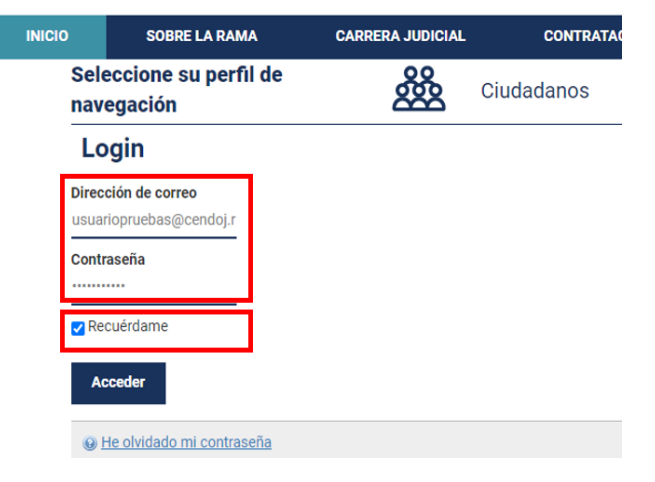

2. Registro en el portal web

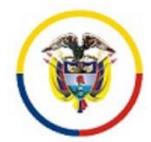

NOTA: si el equipo de cómputo en el que ingresa es personal o de uso exclusivo de la oficina, hacer clic en el check "Recuérdame" cuando está iniciando sesión, esto mantendrá la sesión de usuario activa en el portal web cuando el navegador con el que ingresa es el mismo.

4. Ir al Sitio Web al que tiene permisos para actualizar contenidos haciendo clic en el menú izquierdo (entidad/especialidad) o clic en el menú superior derecho "*Ir a*" el cual desplegará el Despacho al que pertenece el usuario:

| INICIO   | SOBRE LA RAMA                                   | CARRERA JUDICIAL                              | PUBLICACIONES                               | CONTRATACIÓN                                                     | ATENCIÓN AL USUARIO                                                          |
|----------|-------------------------------------------------|-----------------------------------------------|---------------------------------------------|------------------------------------------------------------------|------------------------------------------------------------------------------|
|          | ب vsoure contenue<br>Tribunales Administrativos | Comisorios     Consulta de                    | i SIGEDC<br>9 Jurisprudencia - Altas Cortes | Consulta Persi<br>Nacionales C.(     Información y     Videoteca | onas Emplazadas y Registros<br>G.P.<br>consulta de Auxiliares de la Justicia |
|          | Tribunales Superiores                           |                                               |                                             |                                                                  |                                                                              |
| Ā        | Juzgados Administrativos                        | CAMPUS V<br>ESCUELA J<br>"Rodrigo La          | VIRTUAL<br>IUDICIAL<br>ara Bonilla"         | A RESTAURATIVA                                                   | Cobro Coactivo Notificación por aviso                                        |
| ĴĴ       | Juzgados del Circuito                           | SISTEMA INTEGIA<br>CONTROL DE CALIDAD<br>SIGC | Do DE GESTION Y<br>Y MEDIO AMBIENTE<br>SMA  | o Iberoamericano<br>ética judicial                               | Ley 1437 de 2011                                                             |
| ĴM       | Juzgados Municipales                            | an                                            |                                             | Etica                                                            | COMMENTI NUCLOUND BE<br>BEILE RAMAS JUDICIUM.                                |
| JE       | Juzgados de Ejecución                           | Senta<br>T.760<br>Durrecho                    | encia<br>- 2008<br>o lezolust               | Niños y niñas                                                    | Ö                                                                            |
| 90       | Restitución de Tierras                          | COMPLEX                                       |                                             |                                                                  | Comisión Interinstitucional<br>de la Rama Judicial                           |
| 10 miles | Justicia y Paz                                  |                                               | YACCESO A                                   | IRANSPARENCIA<br>LA INFORMACIÓN PÚBLICA                          | Transparente                                                                 |
| A        | Juriadioaión Espanial Indíana                   |                                               |                                             |                                                                  | 5                                                                            |

#### 3 opción A para ir al sitio web

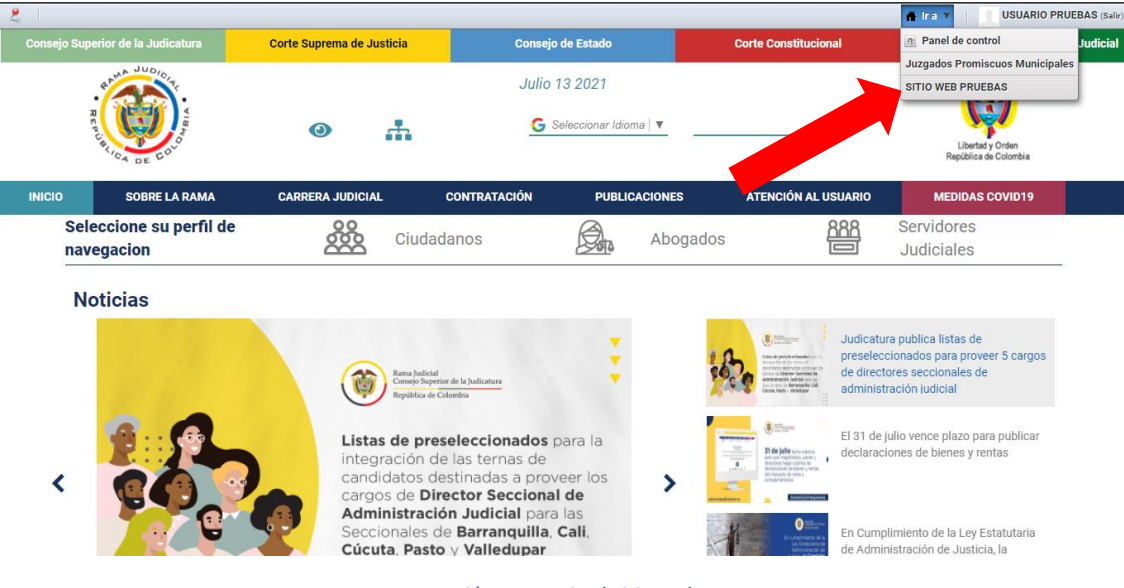

opción B para ir al sitio web

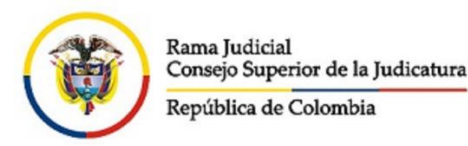

4. Hacer clic en el menú superior izquierdo "Administrar" – "Contenido del sitio web":

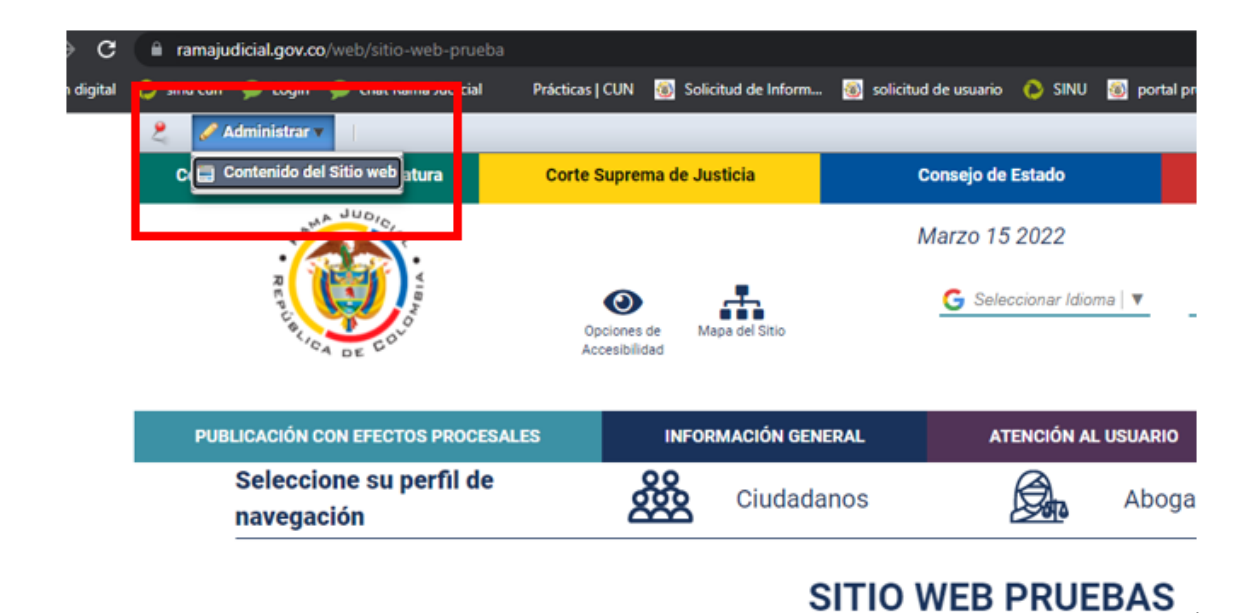

5. Dentro del menú izquierdo hacer clic en "Documentos y Multimedia" donde se muestran todas las carpetas creadas, luego seleccionar o ingresar a la carpeta donde está alojado el archivo a eliminar:

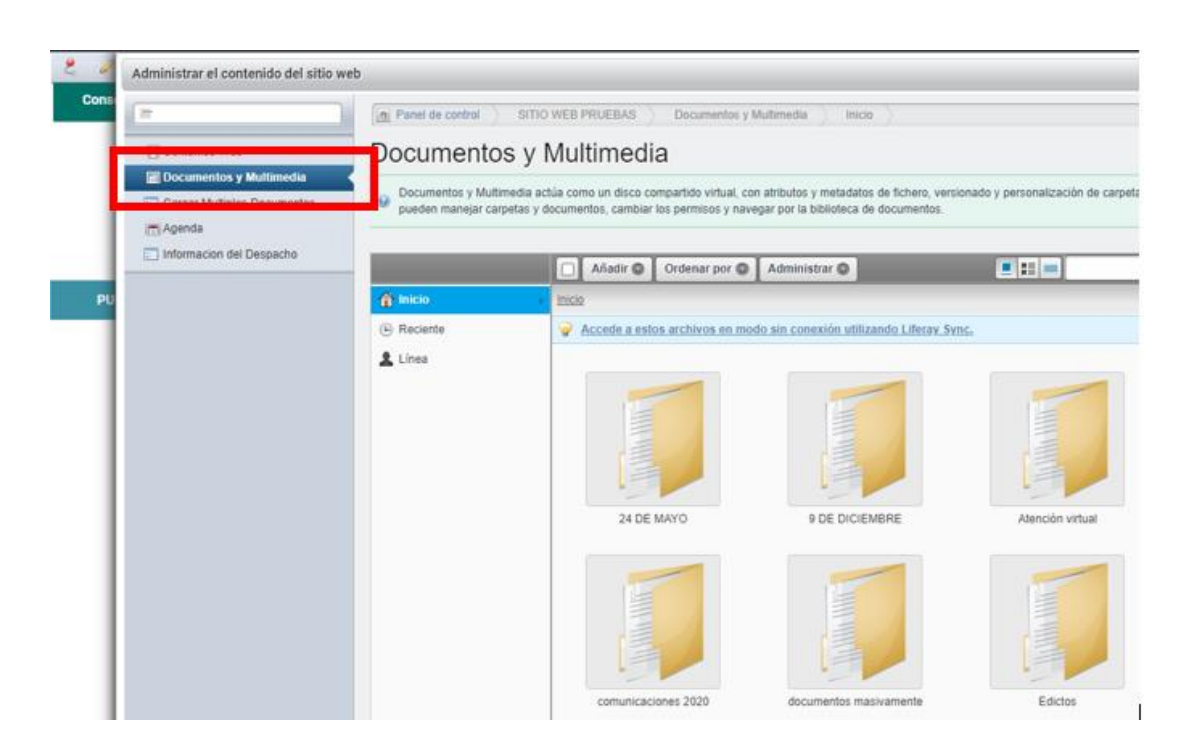

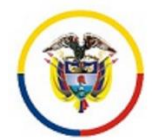

6. Una vez seleccionado el archivo, se debe hacer clic en el botón superior derecho

| Administrar el contenido del sitio web                             |                                                                                                    |  |  |  |  |
|--------------------------------------------------------------------|----------------------------------------------------------------------------------------------------|--|--|--|--|
| <b>=</b>                                                           | Panel de control SITIO WEB PRUEBAS Documentos y Multime                                                                                                    |  |  |  |  |
| 💻 Contenido Web                                                    | Documentos y Multimedia                                                                                                    |  |  |  |  |
| Documentos y Multimedia     Cargar Multiples Documentos     Agenda | Documentos y Multimedia actúa como un disco compartido virtual, con atribu<br>pueden manejar carpetas y documentos, cambiar los permisos y navegar po                                  |  |  |  |  |
| Informacion del Despacho                                           | Inicio Añadir Ordenar por Adn                                                                                                    |  |  |  |  |
|                                                                    | Arriba < Inicio 24 DE MAYO >                                                                                                    |  |  |  |  |
|                                                                    | Accede a estos archivos en modo sin                                                                                                    |  |  |  |  |
|                                                                    | <ul> <li>9 DE DICIEMBRE</li> <li>Atención virtual</li> <li>comunicaciones 2020</li> <li>documentos masivamente</li> <li>Edictos</li> <li>Edictos 2021</li> <li>Estados 2021</li> </ul> |  |  |  |  |

7. Luego se despliega un submenú, donde podrá hacer clic en la opción "Eliminar":

| Administrar el contenido del sitio we                              | b                                                                                                    |
|--------------------------------------------------------------------|----------------------------------------------------------------------------------------------------|
| =                                                                  | Panel de control SITIO WEB PRUEBAS Documentos y Multimedia                                                                                                    |
| 🛒 Contenido Web                                                    | Documentos y Multimedia                                                                                                    |
| Documentos y Multimedia     Cargar Multiples Documentos     Agenda | Documentos y Multimedia actúa como un disco compartido virtual, con atributos y m<br>pueden manejar carpetas y documentos, cambiar los permisos y navegar por la bibl |
| Informacion del Despacho                                           | Inicio Crdenar por O Administra                                                                                                    |
|                                                                    | Arriba < Inicio 24 DE MAYO >                                                                                                    |
|                                                                    | Accede a estos archivos en modo sin conexi                                                                                                    |
|                                                                    | 9 DE DICIEMBRE     Atención virtual     comunicaciones 2020     documentos masivamente     Edictos     Edictos     Comprar                                            |
|                                                                    | Edictos 2021                                                                                                    |

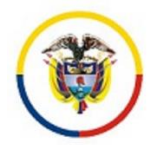

8. Luego de dar clic en la opción **eliminar**, si el proceso es correcto aparecerá el mensaje "Su petición ha terminado con éxito":

|                             | Panel de control SITIO                                                                                                    | WEB PRUEBAS Documentos y Multimedia Inicio                        |  |  |
|-----------------------------|----------------------------------------------------------------------------------------------------|-------------------------------------------------------------------|--|--|
| 💌 Contenido Web             | Documentos y I                                                                                                    | Multimedia                                                        |  |  |
| Documentos y Multimedia     | Documentos y Multimedia ac                                                                                                    | túa como un disco compartido virtual, con atributos y metadatos d |  |  |
| Cargar Multiples Documentos | Documentos y monimona actas como un sisco comparido mitali, con anizario y mensorio a pueden manejar carpetas y documentos, cambiar los permisos y navegar por la biblioteca de di |                                                                   |  |  |
| Informacion del Despacho    | Su petición ha terminado con éxito.                                                                                                    |                                                                   |  |  |
|                             | Inicio                                                                                                    | Añadir Ordenar por Administrar                                    |  |  |
|                             | 🔶 Arriba 🤸                                                                                                    | Inicio 24.DE MAYO                                                 |  |  |
|                             | 🚔 24 DE MAYO                                                                                                    | Accede a estos archivos en modo sin conexión utilizan             |  |  |
|                             | 9 DE DICIEMBRE     Atención virtual                                                                                                    | D110012203000201800319000A MANUAL ADMINISTR                       |  |  |
|                             | comunicaciones 2020                                                                                                    | ato seguimento                                                    |  |  |

**NOTA**: Se sugiere verificar los enlaces o URLs de los archivos eliminados, para confirmar que los documentos no se visualicen dentro del portal web o en los navegadores de internet.

Cualquier duda inquietud, favor comunicarse con:

Correo electrónico: <a href="mailto:soportepaginaweb@cendoj.ramajudicial.gov.co">soportepaginaweb@cendoj.ramajudicial.gov.co</a>

Número telefónico: (601) 3817200 Ext. 7566-7568